## Cómo reconfigurar el driver XIP

- Esta guía sirve para reconfigurar el driver XIP de Schneider en los PCs del laboratorio L0.06
- Paso 1: verificar que se está ejecutando el driver XIP: debería estar en la barra de tareas:

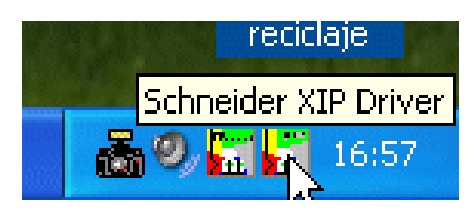

Si no es así, hay que salir de la cuenta y volver a entrar 🙁

 Paso 2: visualizar el estado del driver XWAY:

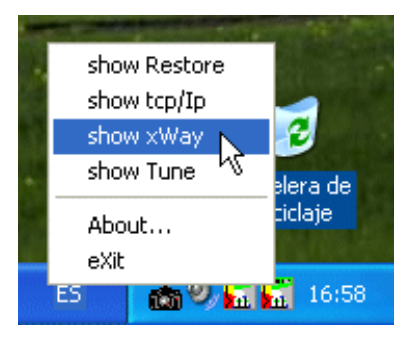

| XIP Driver - XIP01      |      |
|-------------------------|------|
|                         |      |
| General                 |      |
| Local Address (net.sta) | 5.20 |
| Handles opened          | 0    |
| Sockets attached        | 0    |
| Communication           |      |
| Connections             | 15 + |
| Connected               | 15   |
| Send Total              | 0    |
| Recv Total              | 0    |
| Send Errors             | 0    |
| Recv Errors             | 0    |
|                         |      |
| Hide                    |      |
|                         |      |

 Paso 3: "tunear" el driver Paso 4: Configure XWAY – IP addresses

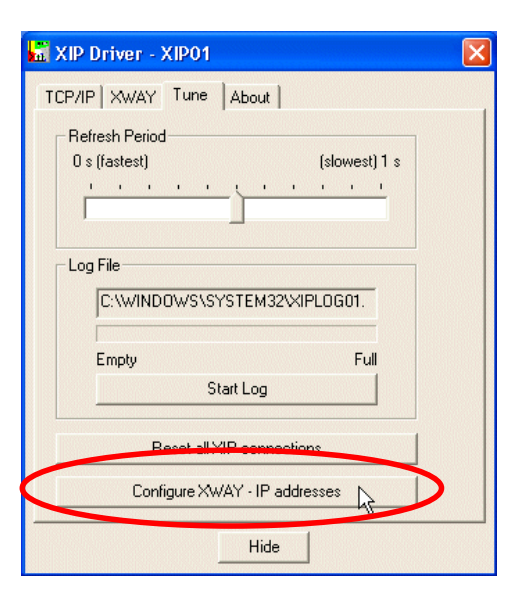

 Paso 5: asignar direcciones XIP e IP; en este ejemplo estoy en el PC con nº IP 155.210.154.35 (mira la etiqueta en el PC) ⇒ decido que su dirección en XIP sea la 5.35 (el 5 es obligatorio, ya que esa red de autómatas es la 5). Clic en "Add"

| 🖌 Schneider Autom                                                                     | nation CNFXIP                                                             |                                                                                                    |                          |                                       |
|---------------------------------------------------------------------------------------|---------------------------------------------------------------------------|----------------------------------------------------------------------------------------------------|--------------------------|---------------------------------------|
| Configuration Xip Tes                                                                 | t Help                                                                    |                                                                                                    |                          |                                       |
| Profile<br>XIP01<br>New remote host<br>Station<br>XWAY address<br>IP address          | Bind<br>pc 35<br>5 - 35<br>155 - 218<br>Enable autom                      | Local host<br>XWAY address : 5                                                                                                    | 35                       |                                       |
| Remote hosts configu                                                                  | red                                                                       |                                                                                                    |                          |                                       |
| premium<br>estacion1<br>estacion3<br>estacion4<br>estacion5<br>estacion6<br>estacion7 | 005.004<br>001.001<br>001.003<br>001.004<br>001.005<br>001.006<br>001.006 | 155.210.154.021<br>155.210.154.021<br>155.210.154.021<br>155.210.154.021<br>155.210.154.021<br>155.210.154.021<br>155.210.154.021 | * *<br>* *<br>* *<br>* * | Add<br>Update<br>Delete<br>Delete all |
| Save                                                                                  |                                                                           |                                                                                                    |                          |                                       |
| ,<br>Ready                                                                            |                                                                           |                                                                                                    |                          | •                                     |

 Paso 6: seleccionar la configuración que acabamos de añadir y enlazarla (Bind) con el protocolo XIP01

| 🔚 Schneider Automation CNFXIP                                                                                                    |                                                                                                    |
|----------------------------------------------------------------------------------------------------|----------------------------------------------------------------------------------------------------|
| Configuration Xip Test Help                                                                                                    |                                                                                                    |
| Profile Local host XWAY address : 5 . 35                                                                                                    |                                                                                                    |
| New remote host                                                                                                    | Schneider Automation CNEXIP                                                                                                    |
| Station: PC35                                                                                                    | Configuration Xip Test Help                                                                                                    |
| XWAY address : 5 - 35                                                                                                    | - Profile                                                                                                    |
| IP address : 155 - 210 - 154 - 35                                                                                                    | XIP01 Bind XWAY address : 5 . 35                                                                                                    |
| Enable automatic detection 🔽                                                                                                    |                                                                                                    |
| Remote hosts configured                                                                                                    | Station : pc35 DNS                                                                                                    |
| estacion10       001.010       155.210.154.021       *         estacion11       001.011       155.210.154.021       *         estacion12       001.012       155.210.154.021       *         estacion13       001.013       155.210.154.021       *         estacion14       001.014       155.210.154.021       *         estacion15       001.015       155.210.154.021       *         estacion15       001.015       155.210.154.021       *         pc35       005.035       155.210.154.035       * | XIP profil bind       XIP         XIP       TCP/IP - Network Adapter         XIP       155.210.154.35/[Intel(R) PR0/100 VE Network Connect         Rem       OK         Cancel |
| Ready                                                                                                    | estacion12 001.012 155.210.154.021 *<br>estacion13 001.013 155.210.154.021 *<br>estacion14 001.014 155.210.154.021 *<br>estacion15 001.015 155.210.154.021 *                   |
| u Primero esto II                                                                                                    | pc35 005.035 155.210.154.035 * Delete all                                                                                                    |
|                                                                                                    | Ready O                                                                                                    |

• Paso 7: relanzar el driver: Stop  $\rightarrow$  Start

| Schneider Automation CNFXIP                                                                                                    |                                                                                                    |                                                                        |
|----------------------------------------------------------------------------------------------------|----------------------------------------------------------------------------------------------------|------------------------------------------------------------------------|
| Configuration Xip Test Help                                                                                                    |                                                                                                    |                                                                        |
| Profile Start Local host XWAY address : 5                                                                                                    | . 35                                                                                                    |                                                                        |
| New remote host                                                                                                    |                                                                                                    |                                                                        |
| Station: pc35                                                                                                    | 🔚 Schneider Automation CNFXIP                                                                                                    |                                                                        |
| XWAY address : 5 - 35                                                                                                    | Configuration Xip Test Help                                                                                                    |                                                                        |
| IP address : 155 . 210 . 154 . 35<br>Enable automatic detection 🔽                                                                                                    | Profile     Stop       XIP01     Reset         Id     XWAY address :                                                                                                    |                                                                        |
| - Remote hosts configured                                                                                                    | New remote host                                                                                                    |                                                                        |
| estacion10         001.010         155.210.154.021           estacion11         001.011         155.210.154.021           estacion12         001.012         155.210.154.021           estacion13         001.012         155.210.154.021           estacion13         001.013         155.210.154.021           estacion14         001.014         155.210.154.021           estacion15         001.015         155.210.154.021           estacion15         001.015         155.210.154.021 | Station : pc35 DNS<br>XWAY address : 5 - 35<br>IP address : 155 - 210 - 154 - 35<br>Enable automatic detection 🗸                                                                                                    |                                                                        |
| r                                                                                                    | Remote hosts configured                                                                                                    |                                                                        |
| Stops the current instance of XIP driver                                                                                                    | estacion10 001.010 155.210.154.021 *<br>estacion11 001.011 155.210.154.021 *<br>estacion12 001.012 155.210.154.021 *<br>estacion13 001.013 155.210.154.021 *<br>estacion14 001.014 155.210.154.021 *<br>estacion15 001.015 155.210.154.021 *<br>pc35 005.035 155.210.154.035 *<br>Save | <u>A</u> dd<br><u>U</u> pdate<br><u>D</u> elete<br>D <u>e</u> lete all |
|                                                                                                    |                                                                                                    |                                                                        |
|                                                                                                    | Starts the current instance of XIP driver                                                                                                    | •                                                                      |

• Paso 7 (cont): cerrar sólo esa ventana de configuración

| Configuration Xip Test Help Profile XIP01 Bind XWAY address : 5 -                                                                                                    | Cerrar<br>35                                                                                                    |                                                               |
|----------------------------------------------------------------------------------------------------|----------------------------------------------------------------------------------------------------|---------------------------------------------------------------|
| New remote host<br>Station : PC35 DNS<br>XWAY address : 5 - 35                                                                                                    | Schneider Automation CNFXIP                                                                                                    |                                                               |
| IP address : 155 - 210 - 154 - 35<br>Enable automatic detection 🔽                                                                                                    | Profile Local host XWAY address : 5 . 35                                                                                                    |                                                               |
| Remote hosts configured           estacion10         001.010         155.210.154.021         *           estacion11         001.011         155.210.154.021         *           estacion12         001.012         155.210.154.021         *           estacion13         001.013         155.210.154.021         *           estacion14         001.014         155.210.154.021         *           estacion15         001.015         155.210.154.021         *           estacion15         001.015         155.210.154.021         *           estacion15         001.015         155.210.154.021         *           estacion15         001.015         155.210.154.021         * | New remote host Station : PC35 WAY address CNFXIP IP address Configuration has been changed. Would you like to save it now ?                                                                                                    |                                                               |
| <u>S</u> ave                                                                                                    | Remote hosts configu         Sí         No         Cancelar           estacion10         estacion11         001.011         155.210.154.021         *           estacion12         001.013         155.210.154.021         *           estacion13         001.014         155.210.154.021         *           estacion14         001.015         155.210.154.021         *           estacion15         001.015         155.210.154.021         *           pc35         005.035         155.210.154.035         * | <u>A</u> dd<br><u>U</u> pdate<br><u>D</u> elete<br>Dglete all |
|                                                                                                    | <u>S</u> ave<br>Ready                                                                                                    | •                                                             |

 Paso 8: verificar que ha surtido efecto el cambio de configuración:

|                                                                                                    | show Restore                                                                                                    |
|----------------------------------------------------------------------------------------------------|----------------------------------------------------------------------------------------------------|
| 🖬 Schneider Automation CNFXIP                                                                                                    | show tcp/Ip                                                                                                    |
| Configuration Xip Test Help                                                                                                    | show xWay                                                                                                    |
| Profile     Local host       XIP01     Bind       XWAY address :     5 . 35                                                                                  | show Tune "%<br>About<br>eXit                                                                                                    |
| Station : PC35 DNS XWAY a CNFXIP                                                                                                    |                                                                                                    |
| IP at The new configuration has been saved successfully.                                                                                                    | XIP Driver - XIP01                                                                                                    |
| Remote hosts c<br>estacion1<br>estacion1                                                                                                    | General                                                                                                    |
| estacion12 001.012 155.210.154.021 *<br>estacion13 001.013 155.210.154.021 *<br>estacion14 001.014 155.210.154.021 *<br>estacion15 001.015 155.210.154.021 * | Handles opened 0<br>Sockets attached 0                                                                                                    |
| pc35 005.035 155.210.154.035 * Delete all                                                                                                    | Communication<br>Connections 16 +                                                                                                    |
|                                                                                                    | Connected 15                                                                                                    |
| Ready 😐                                                                                                    | Send Total 0                                                                                                    |
|                                                                                                    | Recv Total 0                                                                                                    |
| Es muy importante hacer cli<br>sobre Hide en lugar de cerrar                                                                                                 | C Becv Errors 0<br>Recv Errors 0<br>C Becv Errors 0<br>C Becv E |
| ventana (lo que mataria el driv                                                                                                    |                                                                                                    |